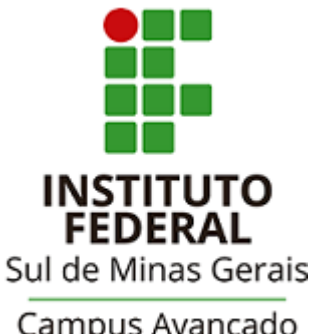

Campus Avançado Carmo de Minas

# TUTORIAL PARA UTILIZAÇÃO DO

### SISTEMA PERGAMUM

### **ACESSO AO SISTEMA PERGAMUM**

#### Acessar a página da biblioteca através do link: http://cdm.ifsuldeminas.edu.br/

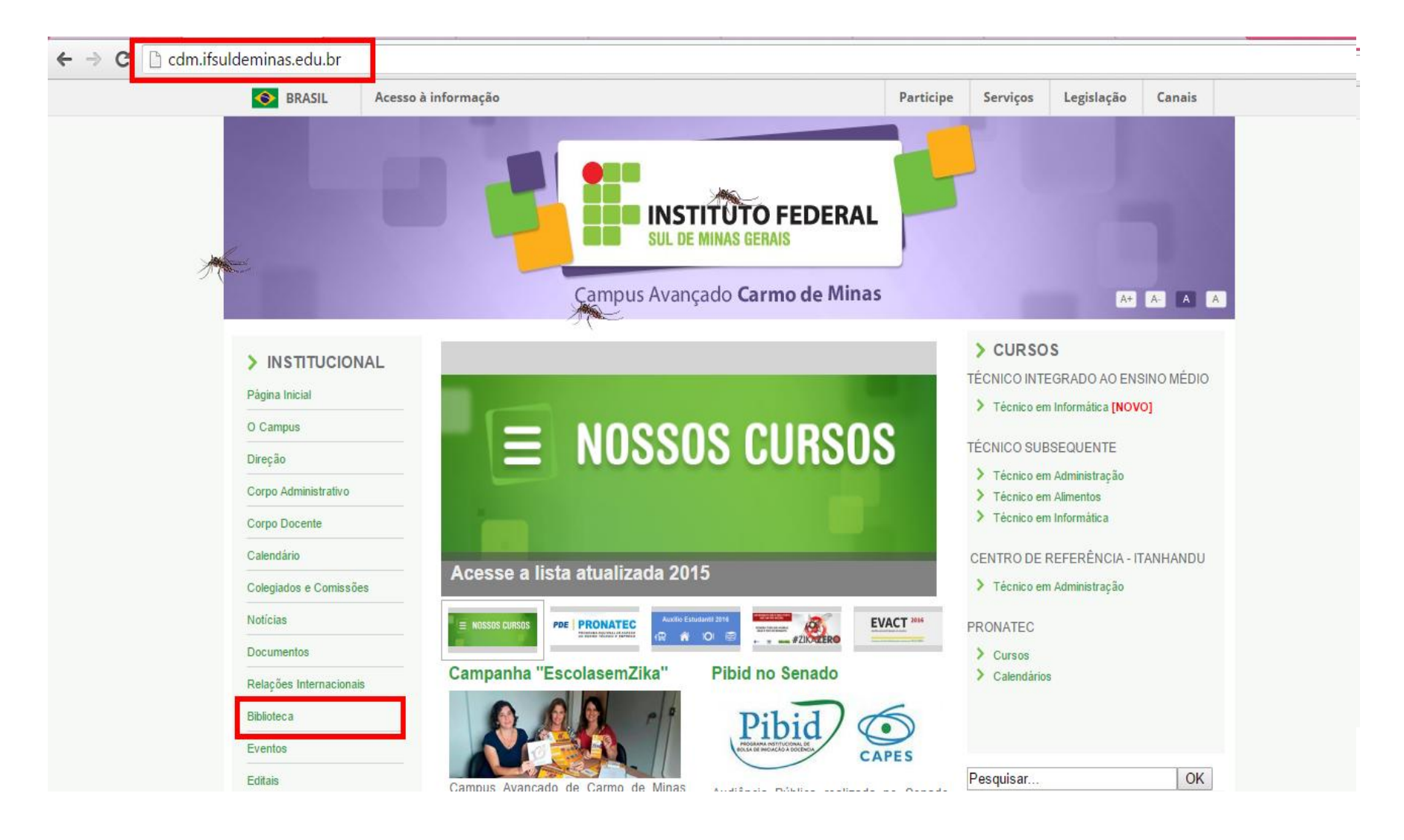

#### Na página da biblioteca no Menu de opções clicar em "Consulta ao acervo"

| Me -                    | Campus Avançado Carmo de Minas                                                      |           | A+ A- A A |
|-------------------------|-------------------------------------------------------------------------------------|-----------|-----------|
| > INSTITUCIONAL         | Biblioteca                                                                          | Pesquisar | OK        |
| Página Inicial          | Biblioteca                                                                          |           |           |
| O Campus                | Apresentação   Periódicos Técnico-Científicos   Links Interessantes   Base de Dados |           |           |
| Direção                 |                                                                                     |           |           |
| Corpo Administrativo    | Horário de Funcionamento                                                            |           |           |
| Corpo Docente           | De segunda a sexta-feira, das 08h às 12h e das 13h às 17h.                          |           |           |
| Calendário              |                                                                                     |           |           |
| Colegiados e Comissões  | Responsável                                                                         |           |           |
| Notícias                | Natália Rodrigues Silva - Bibliotecária (CRB6/ 3075)                                |           |           |
| Documentos              | E-mail: natalia.silva@ifsuldeminas.edu.br                                           |           |           |
| Relações Internacionais |                                                                                     |           |           |
| Biblioteca              | Biblioteca Digital                                                                  |           |           |
| Eventos                 | Consulta ao acervo                                                                  |           |           |
| Editais                 |                                                                                     |           |           |

#### Para consultar o acervo online não é necessário efetuar login no sistema.

| ← → C 🗋 biblioteca.ifsuldeminas.edu.br/biblioteca/index.php                                                                                                    | ☆                                                                 |
|----------------------------------------------------------------------------------------------------|-------------------------------------------------------------------|
| IFSULDEMINAS                                                                                                    | Meu Pergamum   Elogios, sugestões, etc   Sugestões para aquisição |
| Pesquisa Geral<br>Pesquisar<br>Pesquisar<br>Pesquisar                                                                                                    | Selecione outras pesquisas T                                      |
| SEJA BEM-VINDO<br>NOVO SISTEMA DO IF                                                                                                    | SULDEMINAS                                                        |
| Meu<br>Pergamum  Meu  Rede<br>Pergamum  Meu  Rede<br>Pergamum  Meu  Rede<br>Pergamum  Meu  Rede<br>Pergamum  Meu  Rede<br>Pergamum  Rede<br>Pergamum  Rede<br>Pergamum  Rede<br>Pergamum  Rede<br>Pergamum  Rede<br>Rede<br>Pergamum  Rede<br>Rede<br>Pergamum  Rede<br>Rede<br>Pergamum  Rede<br>Rede<br>Pergamum  Rede<br>Rede<br>Pergamum  Rede<br>Rede<br>Pergamum  Rede<br>Rede<br>Pergamum  Rede<br>Rede<br>Pergamum  Rede<br>Rede<br>Pergamum  Rede<br>Rede<br>Pergamum  Rede<br>Rede<br>Pergamum  Rede<br>Pergamum  Rede<br>Pergamum Pergamum Pe | Topo                                                              |

#### Digitar o(s) termo(s) de pesquisa no espaço em branco e clicar em Pesquisar. A Pesquisa Geral permite a pesquisa livre.

| ÷              | → C 🗋 biblioteca     | a.ifsuldeminas.edu.br/biblio | oteca/index.php          |                 |                                    |                               |
|----------------|----------------------|------------------------------|--------------------------|-----------------|------------------------------------|-------------------------------|
|                |                      |                              |                          |                 | Meu Pergamum   Elogios, sugestões, | , etc   Sugestões para aquisi |
|                | IFSULDEMIN           | AS                           |                          |                 |                                    |                               |
|                |                      |                              |                          |                 |                                    |                               |
|                | Pesquisa Ger         | al                           |                          |                 |                                    | Selecione outras peso         |
|                | <b>Q</b> gestão de o | custos                       |                          | Pesquisar       | impar                              |                               |
|                | +++ Abrir mais op    | ções de consulta             |                          |                 |                                    |                               |
| _              |                      |                              |                          |                 |                                    |                               |
| Meu<br>🏜       |                      |                              |                          | SEJA BEM-VINDO! |                                    |                               |
| ٨              |                      |                              | NOVO                     | SISTEMA DO TESI |                                    |                               |
| A±             |                      |                              | nore                     |                 |                                    |                               |
|                |                      |                              |                          |                 |                                    |                               |
|                |                      |                              |                          |                 |                                    |                               |
|                |                      |                              |                          |                 |                                    |                               |
|                |                      |                              |                          |                 |                                    |                               |
|                |                      |                              |                          |                 |                                    |                               |
| <sup>a</sup> r | Meu                  | Rede                         | <b>WICAP</b>             | Minha           |                                    |                               |
|                | reiganium            | Pergamum                     | Indosação Compartilitada | Dibiloteca      |                                    |                               |

Idiomas: Català | English | Español | Français | Italiano | Português

O sistema recuperou 4 registros que abordam o tema. Atente-se ao lado esquerdo da tela e observe se "Biblioteca Carmo de Minas" aparece. Isso significa que há alguma obra que retrate o tema na biblioteca do campus.

| ←        | → C D biblioteca.ifsulde                                                                                                    | minas.edu.br/biblioteca/index.php                                                                                                    | \$            |
|----------|----------------------------------------------------------------------------------------------------|----------------------------------------------------------------------------------------------------|---------------|
|          | IFSULDEMINAS                                                                                                    | Meu Pergamum   Elogios, sugestões, etc   Sugestões para aquisição                                                                                                    |               |
|          | Pesquisa Geral                                                                                                    | Selecione outras pesquisa Pesquisa Limpar                                                                                                    | 5 7           |
| <b>*</b> | Termo pesquisado "gestão de custos" Refinar sua busca                                                                                                    | Adicionar à cesta:<br>Todos   Esta página<br>Resultados "8" Cesta                                                                                                    |               |
| A±       | Unidade de Informação<br>Biblioteca Campus Carmo de<br>Minas(1)<br>Biblioteca Campus<br>Inconfidentes(2)<br>Biblioteca Campus<br>Muzambinho(1)<br>Biblioteca Câmpus Pouso | 1.       Gestão de custos - 3. ed. rev. e atu / 2013 - ( Livros )         BERTÓ, Dalvio J; BEULKE, Rolando. Gestão de custos. 3. ed. rev. e atual. São Paulo: Saraiva, 2013. xviii, 422 p. ISBN 978-85-02-21232-9 (broch.).         Número de chamada: 657.42 B461g 2013 - 3. ed.         Exemplares   Referência   Marc   Reserva                          | ervo:<br>1321 |
|          | Alegre(5)<br>Tipo de obra<br>Livros(8)<br>Data de publicação<br>2014(1)                                                                                                   | <ul> <li>2. Gestão de custos: contabilidade, controle e análise - 3. ed. / 2014 - ( Livros )</li> <li>SILVA, Raimundo Nonato Souza; LINS, Luiz S. Gestão de custos: contabilidade, controle e análise. 3. ed. São Paulo: Atlas, 2014. 263 p.<br/>Número de chamada: 657.42 S578g 2014 - 3. ed.</li> <li>Exemplares   Referência   Marc   Reserva</li> </ul> | ervo:<br>1219 |
|          | 2013(1)<br>2012(1)                                                                                                    | 3. Gestão de custos : contabilidade e controle / 2001 - ( Livros )                                                                                                    |               |

## Clique sobre "Biblioteca Carmo de Minas" para visualizar a obra disponível para empréstimo.

| <del>(</del> | → C 🗋 biblioteca.ifsulder                                                            | ninas.edu.br/biblioteca/index.php                                                                                                    |                                            | ٢,                                                                                                    |
|--------------|--------------------------------------------------------------------------------------|----------------------------------------------------------------------------------------------------|--------------------------------------------|----------------------------------------------------------------------------------------------------|
|              |                                                                                      |                                                                                                    | Meu Pergamum   Elogios, suges              | tões, etc   Sugestões para aquisição                                                                                                    |
|              | IFSULDEMINAS                                                                         |                                                                                                    |                                            | Cogin                                                                                                    |
|              | Pesquisa Geral                                                                       |                                                                                                    |                                            | Selecione outras pesquisas 🔻                                                                                                    |
|              | Q gestão de custos                                                                   | Pesquisar Limpar                                                                                                    |                                            |                                                                                                    |
|              | +++ Abrir mais opções de con                                                         | sulta                                                                                                    |                                            |                                                                                                    |
|              | "Termo pesquisado<br>"gestão de custos"                                              |                                                                                                    |                                            | Adicionar à cesta:<br>Todos   Esta página                                                                                                    |
| ٨            | Refinar sua busca 🔣                                                                  | Resultados "1" Cesta                                                                                                    | Identificação do título, edição e ano o    | la obra.                                                                                                    |
| A±           |                                                                                      | , 🔲 Gestão de custos: contabilidade, controle e análise - 3. ed. / 2014 - (Livros)                                                             |                                            | Referência da obra e número de                                                                                                    |
|              | Unidade de Informação<br>Biblioteca Campus Carmo de<br>Minas(1)<br>Biblioteca Campus | SILVA, Raimundo Nonato Souza; LINS, Luiz S. Gestão de custos: contabilidade, controle e análi<br>Número de chamada: 657.42 S578g 2014 - 3. ed. | ise. 3. ed. São Paulo: Atlas, 2014. 263 p. | chamada. Tenha em mãos essa<br>numeração para localização do item na<br>estante.                                                                                                    |
|              | Inconfidentes(2)<br>Biblioteca Campus<br>Muzambinho(1)                               | Exemplares   Referência   Marc   Reserva                                                                                                    |                                            | Provide the second second sec |

### Ao clicar em exemplares abrirá uma tela com a descrição dos exemplares, como quantidade e se há item emprestado e data prevista de devolução.

| C Diblioteca.ifsuldemin                                     | as.edu.br/biblioteca/index.p                                                                                                    | hp                    |                         |                        |                               |                   |           |
|-------------------------------------------------------------|----------------------------------------------------------------------------------------------------|-----------------------|-------------------------|------------------------|-------------------------------|-------------------|-----------|
|                                                             | Exemplares                                                                                                    |                       |                         |                        | Meu Pergan                    | um i Eloc         | los suces |
|                                                             | Código do acervo: 20219                                                                                                    |                       |                         |                        |                               |                   |           |
| Pesquisa Geral                                              | Filtrar por:       Todas         >> Biblioteca Campus Carmo de Minas       Total de Exemplares: 8         >> Número de chamada:       657.42 S578g 2014 - 3. ed. |                       |                         |                        |                               | lares: 8<br>Novol |           |
|                                                             | Disponível no acervo: 7 - E                                                                                                    | mprestado: 1          |                         |                        |                               |                   |           |
| <b>+T</b> + Abrir mais opções de consulta                   | Vol./Tomo/Parte/Número                                                                                                    | Tipo de<br>empréstimo | Localização             | Data de<br>empréstimo  | Data de devolução<br>prevista | Exemplar          | Coleção   |
| "Termo pesquisado                                           | ex. 1                                                                                                    | Consulta local        | Disponível no<br>acervo |                        |                               | 38978             |           |
| gestao de custos                                            | ex. 2                                                                                                    | Normal                | Disponível no<br>acervo |                        |                               | 38979             |           |
| Refinar sua busca 《 🛛                                       | ex. 3                                                                                                    | Normal                | Disponível no<br>acervo |                        |                               | 38980             |           |
| Unidade de Informação                                       | ex. 4                                                                                                    | Normal                | Disponível no<br>acervo |                        |                               | 38981             |           |
| Biblioteca Campus Carmo de<br>Minas(1)<br>Biblioteca Campus | ex. 5                                                                                                    | Normal                | Disponível no<br>acervo |                        |                               | 38982             |           |
| Inconfidentes(2)<br>Biblioteca Campus<br>Muzambioho(1)      | ex. 6                                                                                                    | Emprestado            | Emprestado              | 24/02/2016<br>18:51:00 | 02/03/2016 00:00:00           | 38983             |           |
| Biblioteca Câmpus Pouso<br>Alegre(5)                        | ex. 7                                                                                                    | Normal                | Disponível no<br>acervo |                        |                               | 39577             |           |
| Tipo de obra                                                | ex. 8                                                                                                    | Normal                | Disponível no<br>acervo |                        |                               | 39578             |           |
| Livros(8)                                                   |                                                                                                    |                       |                         |                        |                               |                   |           |
|                                                             | Dados do acervo   Exemplares                                                                                                    | Localização           | Referência   Marc       | Reserva                |                               |                   |           |

#### O sistema permite outros tipos de busca.

| ÷ | > C Dibiblioteca.ifsuldeminas.edu.br/biblioteca/index.php                                                                                                    | ٢,                                                                                                    |
|---|----------------------------------------------------------------------------------------------------|----------------------------------------------------------------------------------------------------|
|   | IFSULDEMINAS                                                                                                    | ergamum   Elogios, sugestões, etc   Sugestões para aquisição                                                                                                    |
|   | Pesquisa Geral<br>Q gestão de custos<br>Pesquisar Limpar<br>Limpar                                                                                           | Selecione outras pesquisas<br>Selecione outras pesquisas<br>Pesquisa Geral<br>Pesquisa Avançada<br>Autoridades<br>Multimeios/Periódicos<br>Pesquisa Acessibilidade |
|   | Termo pesquisado "gestão de custos" Refinar sua busca Resultados "1" Cesta 1. Gestão de custos: contabilidade, controle e análise - 3. ed. / 2014 - (Livros) | Adicionar à cesta:<br>Todos   Esta página                                                                                                    |

## A pesquisa avançada permite uma busca específica com o auxílio dos operadores booleanos (and, or, not).

| ÷   | C biblioteca.ifsuldeminas.edu.br/biblioteca/pesquisa_avancada.php                                        |                                         |             | <u> </u>                                               |
|-----|----------------------------------------------------------------------------------------------------|-----------------------------------------|-------------|--------------------------------------------------------|
|     | IFSULDEMINAS                                                                                             |                                         | Meu Pergamu | m   Elogios, sugestões, etc   Sugestões para aquisição |
| Meu | Pesquisa Avançada<br>Título  Digite o termo para a pesquisa<br>Título  Título  Automatica de la consulta | E<br>ou<br>NãO<br>DEPC<br>Ante<br>Próxi | DIS<br>rior | Selecione outras pesquisas                             |
| A±  | NOVO SISTE                                                                                               | SEJA BEN VINDO:                         | ULDEMINAS   |                                                        |

#### Através da aba Cesta você poderá montar a sua lista de materiais consultados.

| ⇒ C ∐ biblioteca.ifsulde                                                                                            | eminas.edu.br/bibliote | a/pesquisa_avancada.php#ponto_referencia                                                                                                    | ដ៍                                                                                                    |
|----------------------------------------------------------------------------------------------------|------------------------|----------------------------------------------------------------------------------------------------|----------------------------------------------------------------------------------------------------|
| IFSULDEMINAS                                                                                                    |                        |                                                                                                    | Meu Pergamum   Elogios, sugestões, etc   Sugestões para aquisição                                     |
| Pesquisa Avançada                                                                                                   | a                      |                                                                                                    | Selecione outras pesquisas 🔻                                                                          |
| Título 🔻 📿 admin                                                                                                    | iistração              | E                                                                                                    | ▼                                                                                                    |
| Autor • Q chiave                                                                                                    | enato                  |                                                                                                    |                                                                                                    |
| Título 🔻 🤇                                                                                                    |                        | Pesquisa                                                                                                    | r Limpar                                                                                              |
|                                                                                                    |                        |                                                                                                    | Adicionar à cesta<br>Todos   Esta página                                                              |
| Refinar sua busca<br>Unidade de Informação<br>Biblioteca Campus<br>Inconfidentes(3)<br>Biblioteca Campus Machado(3) | Resultados "12" Cest   | Número de chamada: 658.7 C458a 2005<br>Administração de materiais : uma abordagem introdutória / 200<br>CHIAVENATO, Idalberto. Administração de materiais: uma abordagen<br>Número de chamada: 658.7 C458a 2005 | 95 - ( Livros )<br>m introdutória. Rio de Janeiro: Elsevier, 2005. xi, 174 p. ISBN 978-85-3521-873-2. |
| Biblioteca Campus<br>Muzambinho(2)<br>Biblioteca Campus Passos(2)<br>Biblioteca Campus Poços de                     |                        | Exemplares   Referência   Marc   Reserva                                                                                                    | <b>2</b> 🖉 📈 5386                                                                                     |
| Caldas(5)<br>+mais                                                                                                  | 2. 🖉                   | Número de chamada: 658.3 C458a 2. ed 1981<br>Administração de Recursos Humanos - 2. ed. / 1981 - ( Livros )<br>CHIAVENATO Idalberto Administração de Recursos Humanos - 2. ed                                   | d São Paulo: Atlas 1981-341 n                                                                         |
| Tipo de obra<br>Livros(12)                                                                                          |                        | Número de chamada: 658.3 C458a 2. ed 1981                                                                                                    | a. odo r dalo, zada, roo r, off p.                                                                    |

Os materiais selecionados poderão ser enviados para a Cesta permanente para consultas futuras ou enviados por e-mail. Para isso basta clicar em "Cesta" e escolher a opção desejada.

| Autor • Chiavena                                                                                                    | to                                                      |                                                    |              | ,                                                                                                    |    |
|----------------------------------------------------------------------------------------------------|---------------------------------------------------------|----------------------------------------------------|--------------|----------------------------------------------------------------------------------------------------|----|
| Título 🔹 🤇                                                                                                    |                                                         |                                                    |              | Pesquisar Limpar                                                                                                |    |
| +T + Abrir mais opções de consu                                                                                        | ta<br>Resultados "12" Cesta                             |                                                    |              |                                                                                                    | Ad |
|                                                                                                    | Formato da lista                                        | Enviar lista para:                                 | Enviar e-mai | ik                                                                                                    |    |
| Jnidade de Informação<br>Biblioteca Campus<br>nconfidentes(3)<br>Biblioteca Campus Machado(3)                          | <ul> <li>Referência</li> <li>Dados do acervo</li> </ul> | <ul> <li>Tela</li> <li>Cesta Permanente</li> </ul> | Para:        | Para enviar mais de um email por favor utilize o separador "; "<br>Ex.: usuario@pergamum.com;outro@pergamum.com |    |
|                                                                                                    | Marc                                                    |                                                    | Assunto:     |                                                                                                    |    |
| Biblioteca Campus<br>Auzambinho(2)<br>Biblioteca Campus Passos(2)                                                      | - Marc                                                  |                                                    |              |                                                                                                    |    |
| Biblioteca Campus<br>Muzambinho(2)<br>Biblioteca Campus Passos(2)<br>Biblioteca Campus Poços de<br>Caldas(5)<br>+ mais | - indic                                                 | Mostrar                                            | Mensagem :   |                                                                                                    | 1. |